## Migrating to a new PC

## On the old PC

- Insert a memory stick into an available port
  Select 'Data Management', then 'General'

| etup Logger Ti                              | hermal Bath Tempera         | ture Ref         | Data Mana             | gement Current T                                                     | est (:25:2)           |
|---------------------------------------------|-----------------------------|------------------|-----------------------|----------------------------------------------------------------------|-----------------------|
|                                             |                             | 2                | General<br>Archiving  |                                                                      | 2                     |
| Chamber Records                             | Calibration Checking        | <u>S</u> tart Lo | ogging                | <u>I</u> est Details                                                 | <u>C</u> hart         |
| elect the correct                           | ct drive for the merr       | nory sticl       | k on the r            | ight side                                                            |                       |
| Selection Info<br><u>I</u> ests             | Calibration Ch<br>Records   | eck              | <i>Target</i><br>□ Er | <i>Drive details</i><br>iter a Network dest                          | ination               |
| Calibration Reco                            | rds <u>C</u> onfiguration I | Files            | e                     | c                                                                    | •                     |
| Tests selected:<br>Files:<br>Space required |                             | Bytes            | Comm<br>Larget        | : [Windows7_0S]<br>:<br>:<br>: [Lenovo_Recover<br>ents  <br>disk ID: | y]Get                 |
| Files processe                              | d:                          |                  | Space                 | on target:                                                           | <b>434,167,808</b> By |
| Сору                                        | Files Delete Files          | 1                |                       |                                                                      | Quit                  |

## • Select 'Configuration Files'

| Coloction Into                                                                             |                     | Toward Drive or Matural Jaldar dataile |  |  |
|--------------------------------------------------------------------------------------------|---------------------|----------------------------------------|--|--|
| Selection Into           Lests         Calibration Check           Records         Records |                     | Enter a Network destination            |  |  |
| Calibration Records                                                                        | Configuration Files | <u>⊿</u> e:                            |  |  |
| Tests selected:<br>Files:<br>Space required:                                               | Bytes               | Comments Get                           |  |  |
| Files processed:                                                                           |                     | Space on target: Bytes                 |  |  |

Choose which files you wish to copy across
 Basic Settings – which logger, heat bath is set to default etc

| Channel Configurations - including labels<br>Security Settings – user IDs and passwor<br>Calibration Files – historic calibration data<br>Chamber Records – copies chamber records<br>Test Specifications – including any user of | s etc<br>rds<br>a<br>ords (but not hi<br>defined Test S | storic data)<br>pecs |
|----------------------------------------------------------------------------------------------------|---------------------------------------------------------|----------------------|
| 🛱 Data Management                                                                                                    | ×                                                       |                      |
| Directory source for test and audit record         C:\LOGSYS         C:\         C:\         0001_1         014775                                                                                                    | IS<br>▼<br>↑                                            |                      |
| Cancel                                                                                                    | <u>o</u> k                                              |                      |

• Press OK. A folder called 'Logsys will be created on your memory stick.

• Safely eject the memory stick from the first PC, and insert it into a spare slot on the destination PC

• Copy the Logsys folder from your memory card and paste into your C:/ drive. When warned that a file with this name already exists, choose 'Copy & Replace'